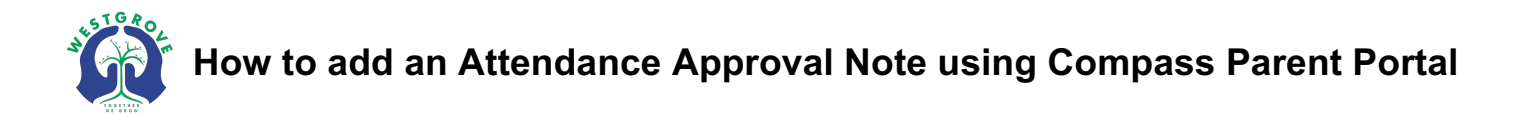

| 🖸 Compass 🖀 🗰 🖉 🏢 🚢 🚖                                                                                                    | *                                                                                                    |
|----------------------------------------------------------------------------------------------------|----------------------------------------------------------------------------------------------------|
| Welcome back, !<br>Westgrove Primary School                                                                                                    | Parent Student Teacher Conference X<br>2022 Year 1-6 Assessment<br>Click here for booking                                               |
| Student Name                                                                                                    | Attendance: Attendance Note Required<br>was recorded as 'not present' or 'late' without explanation.<br>Click here for more information |
| <ul> <li>Profile (Attendance, Schedule, Reports)</li> <li>Send email to teachers</li> </ul>                                                    | Attendance: Attendance Note Required<br>was recorded as 'not present' or 'late' without explanation.<br>Click here for more information |
| <ul> <li>Add Attendance Note (Approved Absence/Late)</li> <li>View Academic Reports</li> <li>Book Parent Student Teacher Conference</li> </ul> | My News                                                                                                    |

- 1. You will see a notification on your homepage if an Attendance Note is required due to unexplained absence. Clicking this link will take you to all Unexplained Absences, to which you can enter Attendance Notes to explain.
- 2. You can also select **Add Attendance Note** which will take you directly to the Attendance Note Editor to create a note for that student

| Note Details                                                                                                    |                                                                                                    |   | Potentially Affected Sessions |                     |                    |
|----------------------------------------------------------------------------------------------------|----------------------------------------------------------------------------------------------------|---|-------------------------------|---------------------|--------------------|
| Person:                                                                                                    |                                                                                                    |   | Activity                      | Start               | Finish             |
| Reason:                                                                                                    | Enter a reason                                                                                                    | ~ | GEN06 06B (General            | 25/06/2018 09:00 AM | 25/06/2018 01:47 P |
| Details/Comment:                                                                                                    | Illness/Medical<br>Student is not at school due to illness.                                                                                                    | • | GEN06_06B (General            | 25/06/2018 02:17 PM | 25/06/2018 03:15 P |
| 3                                                                                                    | <b>Dentist</b><br>Includes dentist, orthodontist, or similar.                                                                                                    |   |                               |                     |                    |
| Important Notice<br>In clicking 'Save', you<br>child; and the inform<br>certificate; and stude<br>addition to this appro | Bereavement<br>Includes funeral, death in the family, absence due to a death.                                                                                                    | - |                               |                     |                    |
|                                                                                                    | t<br><b>1 Truancy</b><br>Parent knows about absence, but doesn't approve, or parent doesn't<br>know about absence.                                                                                                |   |                               |                     |                    |
| administrative, crimir<br>and/or the product is<br>Start:<br>Finish:                                                     | Parent Choice<br>Parent explained, with a reason that is not<br>health/religious/cultural/holiday related. Includes: special<br>circumstances, unavoidable cause, unforeseen circumstances, family<br>member ill. | - |                               |                     |                    |
|                                                                                                    | <b>Family Holiday</b><br>Student is away on a family holiday.                                                                                                    | - |                               |                     |                    |

3. Select the reason for your child's absence

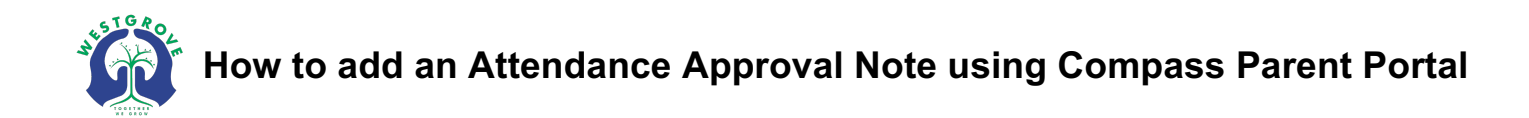

| Attendance Note Ec                                                                                | litor                                                                                                    |                               |                     |                     |
|---------------------------------------------------------------------------------------------------|----------------------------------------------------------------------------------------------------|-------------------------------|---------------------|---------------------|
| - Note Details -                                                                                  |                                                                                                    | Potentially Affected Sessions |                     |                     |
| Person:                                                                                           |                                                                                                    | Activity                      | Start 🔺             | Finish              |
| Reason:                                                                                           | Medical/Illness                                                                                                    | GEN06_06H (Generalis          | 02/05/2022 09:00 AM | 02/05/2022 01:45 PM |
| Details/Comment:                                                                                  |                                                                                                    | GEN06_06H (Generalis          | 02/05/2022 02:25 PM | 02/05/2022 03:15 PM |
| 4                                                                                                 |                                                                                                    |                               |                     |                     |
| In clicking 'Save', you<br>information above is<br>enrolled in VCE are re<br>fraudulent action or | Ce<br>understand, certify and accept that you are a listed parent/guardian for this child; and the<br>correct; and this online approval does NOT constitute a medical certificate; and students<br>equired to submit a medical certificate to the school in addition to this approval; and any<br>ntentional misuse of this feature may result in administrative, criminal and/or civil action | 6                             |                     |                     |
| against you (by your                                                                              | registered school, affiliated entities and/or the product issuer).                                                                                                    | + Add Attachments             |                     |                     |
| Start:                                                                                            | 02/05/2022 🔤 08:00 AM 💙 Select a period 💙                                                                                                    | Filename                      |                     |                     |
| Finish:                                                                                           | 02/05/2022       05:00 PM       Select a period                                                                                                    |                               |                     |                     |
|                                                                                                   |                                                                                                    | 7                             |                     |                     |
|                                                                                                   |                                                                                                    |                               | 8 [                 | J Save 💥 Cancel     |

**4.** Enter any further details that the school should know regarding this absence.

**5**. Enter the start/end date & time that your child will be/has been affected by the absence (for a full day of absence, ensure you select times that cover from 9:00am to 3:15pm)

6. Check that the times you have selected will affect the appropriate sessions that the child was absent/late for

7. You may choose to upload any supporting documents, such as doctor's notes.

**8**. Click "Save" to save the Attendance Note to Compass, your approval will automatically be added to your child's roll and attendance data